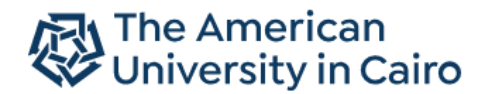

### Laserfiche<sup>®</sup>

# HOW TO ACCESS THE LASERFICHE REPOSITORY

# Version 2

1. Open a Web browser, and type the following link <a href="https://lfweb.aucegypt.edu/Laserfiche/">https://lfweb.aucegypt.edu/Laserfiche/</a>

| Sign in to repository × + |                                           | - 0        |
|---------------------------|-------------------------------------------|------------|
| ← → C                     | iche/browse.aspx?repo=DocumentumMigration | ☆ <b>(</b> |
| Laserfiche                |                                           |            |
|                           |                                           |            |
|                           |                                           |            |
|                           |                                           |            |
|                           | Repository                                |            |
|                           | DocumentumMigration 🗸                     |            |
|                           | User name                                 |            |
|                           | ex: auc\username                          |            |
|                           |                                           |            |
|                           | Password                                  |            |
|                           |                                           |            |
|                           |                                           |            |
|                           | Sign In                                   |            |
|                           | - Shim                                    |            |
|                           |                                           |            |
|                           | Version 10.4   © 2003-2020 Laserfiche     |            |
|                           |                                           |            |
|                           |                                           |            |
|                           |                                           |            |
|                           |                                           |            |

2. Select the AUCREP repository instead of DocumentumMigration

| Sign in to repository × +                                                            |                                       | – 0 ×                        |
|--------------------------------------------------------------------------------------|---------------------------------------|------------------------------|
| $\leftarrow$ $\rightarrow$ $C$ $\triangleq$ https://lfweb.aucegypt.edu/laserfiche/br | owse.aspx?repo=DocumentumMigration    | ☆ 🎯 :                        |
| Laserfiche                                                                           |                                       |                              |
|                                                                                      |                                       |                              |
|                                                                                      |                                       |                              |
|                                                                                      |                                       |                              |
|                                                                                      | Repository                            |                              |
|                                                                                      | DocumentumMigration 🗸                 |                              |
|                                                                                      | AUCREP                                |                              |
|                                                                                      | DocumentumMigration                   |                              |
|                                                                                      | ex. auclusemane                       |                              |
|                                                                                      |                                       |                              |
|                                                                                      | Password                              |                              |
|                                                                                      |                                       |                              |
|                                                                                      |                                       |                              |
|                                                                                      | Sign In                               |                              |
|                                                                                      |                                       |                              |
|                                                                                      | Version 10.4   @ 2003-2020 Laserfiche |                              |
|                                                                                      |                                       |                              |
|                                                                                      |                                       |                              |
|                                                                                      |                                       |                              |
|                                                                                      |                                       |                              |
|                                                                                      |                                       |                              |
| + P Type here to search                                                              | 0 🛱 🙋 🖨 👩 🖬 🧉 🧧 📑 😼 🤦 ^               | ■ ● 🚰 🦟 (ハ) 🦧 ENG 11:50 AM 🚦 |

#### 3. Type the username preceded by **auc\**

| Sign in to repository × +                                                                |                                                                                       | - 0 × |
|------------------------------------------------------------------------------------------|---------------------------------------------------------------------------------------|-------|
| $\leftrightarrow$ $\rightarrow$ C $$ https://lfweb.aucegypt.edu/laserfiche/browse.aspx?r | repo=DocumentumMigration                                                              | ☆ 🎯 : |
| Laserfiche                                                                               |                                                                                       |       |
|                                                                                          | Repository          AUCREP          User name          auc\sournaia          Password |       |

4. Type the password of this AUC username, then press Sign In

| Sign in to repository × +                    |                                                                                                    | - 0 × |
|----------------------------------------------|----------------------------------------------------------------------------------------------------|-------|
| ← → C                                        | cumentumMigration                                                                                                | ☆ 🎯 : |
| Laserfiche                                   |                                                                                                    |       |
| Loscificate<br>Re<br>a<br>us<br>Pa<br>C<br>S | epository<br>AUCREP   ser name  cuclusername  uclsoumaia  ssword  sign In  Version 10.4   # 2003-2020 Laserfiche |       |

O 🛱 💽 🧟 🧮 🧑 🖬 🍅 🗐 🖃 📲 🍕 ^ 🗈 🗠 🗟 🧟 0 🖓 No 🕹 🖓

#### 5. As per your access rights, you will view documents

H P Type here to search

| L Admission Records ×      | +                                                                                 | – 0 ×                         |
|----------------------------|-----------------------------------------------------------------------------------|-------------------------------|
| ← → C 🔒 https://lfweb.auce | gypt.edu/laserfiche/Browse.aspx?db=AUCREP#?id=21989                               | or ☆ 🎯 :                      |
| Laserfiche 🔹               | Search repository Q Advanced                                                      | AUCREP 👻 AUC\soumaia 👻        |
| AUCREP > Admission Reco    | rds 11 entries                                                                    | C [] ± ± ∠ ⊠ ⊡ :              |
| •                          | Name     Y     Pages     Y     Creation da Y     Last modifi Y     Template     Y | <b>&gt;</b>                   |
| Records Management         | 201110         3/7/2021 4:46 PM         3/7/2021 4:46 PM                          | 📄 Admission Records 🕁         |
| L AUCREP ✓                 | C 201930 3/15/2021 8:54 AM 3/15/2021 8:54 AM                                      | Details Fields Preview More 🔻 |
| > 📄 Acceptance Letters     | 202015         3/9/2021 1:58 PM         3/9/2021 2:34 PM                          | Template                      |
| Admission Records          | C 202020 3/9/2021 11:45 AM 3/10/2021 9:52 AM                                      | No template assigned          |
| > Applications             | C 202030 3/9/2021 1:57 PM 3/9/2021 2:19 PM                                        | Fields                        |
| Configuration Data         | 202035 3/9/2021 1:57 PM 3/9/2021 2:19 PM                                          | Add/remove fields             |
| > 📄 Importing Documents Ty | 202110 3/9/2021 8:55 AM 3/11/2021 8:33 PM                                         | No additional fields assigned |
| > 📄 IT Department          | □ □ 202115 3/9/2021 9:40 AM 3/9/2021 9:40 AM                                      |                               |
| LFQuickFileds If10.3       |                                                                                   |                               |
| Pending Admission Reco     |                                                                                   |                               |
| Quickfields Admission Re   | 202130 3/9/2021 9:44 AM 3/9/2021 9:49 AM                                          |                               |
| Recommendation Letter:     | 202210         3/7/2021 3:50 PM         3/16/2021 10:07                           |                               |
| > tempMigration            |                                                                                   |                               |
| > tempMigration_Pending[   |                                                                                   |                               |
| 🔟 Recycle Bin 👻            |                                                                                   |                               |

6. To search for certain documents or students, use the Search tool at the top of the screen

| ← → C A https://lfwe | eb.auce | egypt.edu/laserfiche/Browse | e.aspx?db=AUCREP#?id= | 21989                |              |
|----------------------|---------|-----------------------------|-----------------------|----------------------|--------------|
| Laserfiche           | •       | 900205555                   | <mark>ଷ</mark> ପ୍     | Advanced             |              |
| AUCREP > Admission   | n Reco  | ords 11 entries             |                       |                      |              |
|                      | 4       | Name                        | T Pages T             | Creation da <b>T</b> | Last modifi. |
| 🖪 Records Management | ^       | 201110                      |                       | 3/7/2021 4:46 PM     | 3/7/2021 4:4 |
| AUCREP V             |         | 201930                      |                       | 3/15/2021 8:54 AM    | 3/15/2021 8: |
| ► Acceptance Letters |         | 202015                      |                       | 3/9/2021 1:58 PM     | 3/9/2021 2:3 |

NOTE: For more accurate search results, it is recommended to filter the search criteria to be for **Entry names** and **All fields** but do **not** select **Document text** and **Annotation text** to avoid including any documents that might contain the SID mentioned anywhere in the text or in the annotations added to the documents.

| Advanced Search                                | ×                |
|------------------------------------------------|------------------|
| Search Types Add search type 🔻                 | Saved Searches 🔻 |
| Common                                         | ×                |
| Document text All fields final Annotation text |                  |
| Туре                                           | ×                |
| Documents Folders Shortcuts                    |                  |
| Choose file extensions                         |                  |
| Within folder                                  | ×                |
| Search within entire repository                |                  |
| Field                                          | ×                |
| Choose template                                |                  |
| Choose Fields                                  |                  |
|                                                |                  |
| Save A Show search syntax                      | Search Reset     |

You can even refine your search to a certain template, namely, Student, where you can specify the ID, the Major, the School or Term

| Advanced Search                  | ×               |
|----------------------------------|-----------------|
| Search Types Add search type 🔹 S | aved Searches 💌 |
| Field                            | ×               |
| Student 🗸                        |                 |
| Student ID                       |                 |
| Full Name                        |                 |
| Student Email                    |                 |
| Date of Birth                    |                 |
| (Select)                         |                 |
| Term                             |                 |
| Level Code                       |                 |
| Major Code                       |                 |
| Major                            |                 |
| Major Code2                      |                 |
| Major2                           | -               |
| Save A Show search syntax Sear   | Reset           |

Also, you can specify a date of creation/ modification of the document or even set a duration.

| Created or last modified 🔹 👻 |                            |
|------------------------------|----------------------------|
| Between V 03/15/2020 : :     | nd 04/06/2021 11:59:59 I 📰 |

You pick any of these search criteria from the Search Types box

| Advanced                                       | Search                                              |                                      | × |
|------------------------------------------------|-----------------------------------------------------|--------------------------------------|---|
| Search Types                                   | Add search type 🔻                                   | Saved Searches                       | ¥ |
| Common                                         | Annotation<br>Business process<br>Digital signature |                                      | × |
| <ul> <li>Documer</li> <li>Entry nar</li> </ul> | Field<br>Link<br>Location                           | text                                 |   |
| Туре                                           | Name/ID<br>Search syntax                            |                                      | × |
| Documer<br>Choose fil                          | Size<br>Tag<br>Text                                 | tcuts                                |   |
| Within folder                                  | User<br>Version                                     |                                      | × |
| Search wit                                     | Records Management >                                | <b>v</b>                             |   |
| Date                                           | last modified                                       |                                      | × |
| Between                                        | ✓ 03/15/                                            | 2020 : :  and 04/06/2021 11:59:59 Pl |   |
|                                                |                                                     |                                      |   |
| Save                                           | <ul> <li>Show s</li> </ul>                          | earch syntax Search Reset            | t |

7. The results appear and you can click on the folder/document you want to view

| Laserfiche' 🗾 🔻 90              | 0205555   | 😣 Q Advance                 | ed                               |
|---------------------------------|-----------|-----------------------------|----------------------------------|
| <b>〈</b> Folders Search Results | 5 entries | (1 selected)                |                                  |
|                                 | •         | □ Name ▲                    | Creation date Last modified      |
| Search Summary                  | ø         | 🗹 🛅 900205555 - Ramy Khalaf | 3/9/2021 2:18 PM 3/9/2021 2:18 F |
| Common                          | ×         | Application Under-900205555 | 9/5/2020 6:28 PM 3/9/2021 2:18 F |
| 222225555                       |           | Competition-900205555       | 9/5/2020 3:43 PM 3/9/2021 2:18 F |
| 900205555                       |           | 🗆 💀 Development-900205555   | 9/5/2020 3:43 PM 3/9/2021 2:18 F |
| Entry names Annotation text     | t         | 🗌 🝺 Miscellaneous-900205555 | 9/5/2020 4:37 PM 3/9/2021 2:18 F |
|                                 |           |                             |                                  |
|                                 |           |                             |                                  |
|                                 |           |                             |                                  |

| The doc                       | ument appea   | irs in a new       | tab in the brov                    | vser        |                                       |                     |   |
|-------------------------------|---------------|--------------------|------------------------------------|-------------|---------------------------------------|---------------------|---|
| L Devel                       | opment        | × 🚺 De             | velopme <mark>nt</mark> -900205555 | ×           | +                                     |                     |   |
| $\leftarrow \   \rightarrow $ | C https://l   | fweb.aucegypt.ec   | lu/laserfiche/Docview              | .aspx?db    | =AUCREP&docid=67148                   | 3#?openmode=PDF     |   |
| ← Bac                         | k Sea         | arch in documen    | t                                  |             | Q                                     |                     |   |
|                               |               |                    |                                    |             | Deve                                  | lopment-900205555   |   |
|                               | ዶ <u>†</u>  } | 1 of 1             | -                                  | -   + [     | Automatic Zoom 🔹                      |                     | 3 |
|                               | PA            | THE AI             | MERICA<br>DR GUARD<br>Undergr      | N U<br>DIAN | JNIVERS<br>CONTACT<br>Applicants Only | ITY IN CAIRO        |   |
|                               | It is manda   | atory to fill in a | all the information                | indicat     | ted below.                            | For Office Use Only |   |
|                               | Student nan   | ne Ramy Ehab C     | Gamal Khalaf                       |             |                                       | SID                 |   |
|                               | Father's na   | me Ehab Gar        | nal Khalaf                         |             |                                       |                     |   |

If you wish to share with a colleague the link to the search criteria you made, you can click on the

| Search Results × Developme                                               | ent-900205555 × +                        |                               |                            | - 0                                                         |
|--------------------------------------------------------------------------|------------------------------------------|-------------------------------|----------------------------|-------------------------------------------------------------|
| → C https://fweb.aucegypt.edu/laser                                      | fiche/Browse.aspx?db=AUCREP#?view=search | &search=%7BLF:Basic%20<br>ced | ~%3D%20"900205555",%20opti | on%3D"DFLT"%7D&listingMode=ra 🗣 🎓 🎯<br>AUCREP 👻 AUC\soumaia |
| Folders Search Results 5 entrie                                          | URL Copied >                             |                               |                            | × c 🛨 🚄 🖬 💌                                                 |
|                                                                          | Name 🔺                                   | Creation date                 | Last modified              | III •                                                       |
| earch Summary                                                            | 🗹 🛅 900205555 - Ramy Khalaf              | 3/9/2021 2:18 PM              | 3/9/2021 2:18 PM           | 🛅 900205555 - Ramy Khalaf 🕁                                 |
| Common  900205555  Document text  All fields Entry names Annotation text | k 🛛 💀 Application Under-900205555        | 9/5/2020 6:28 PM              | 3/9/2021 2:18 PM           | Details Fields Preview More 🔻                               |
|                                                                          | Competition-900205555                    | 9/5/2020 3:43 PM              | 3/9/2021 2:18 PM           | Template                                                    |
|                                                                          | Development-900205555                    | 9/5/2020 3:43 PM              | 3/9/2021 2:18 PM           | Student 🗸                                                   |
|                                                                          | Miscellaneous-900205555                  | 9/5/2020 4:37 PM              | 3/9/2021 2:18 PM           | Student ID                                                  |
|                                                                          | -                                        |                               |                            | 900205555                                                   |
|                                                                          |                                          |                               |                            | Full Name                                                   |
|                                                                          |                                          |                               |                            | Ramy Khalaf                                                 |
|                                                                          |                                          |                               |                            |                                                             |
|                                                                          |                                          |                               |                            |                                                             |
|                                                                          |                                          |                               |                            | Date of Birth                                               |
|                                                                          |                                          |                               |                            | 9/26/2002                                                   |

You can paste the link in an email to the other colleague. NOTE: if the other colleague must have access to this type of document, to be able to view the document.

B

## You can also email the search results or the files themselves if you press the Email icon

| L Search Results × L De                                                                                                    | velopment-900205555 × +                                         | – Ø ×                                           |  |  |  |  |
|----------------------------------------------------------------------------------------------------|-----------------------------------------------------------------|-------------------------------------------------|--|--|--|--|
| 🗧 🔶 C 👔 https://lfweb.aucegypt.edu/laserfiche/Browse.aspx?db=AUCREP#?view=search&search=%7BLF:Basic%20-%3D%20"900205555",%20option%3D"DFLT"%7D&listingMode=ra 🗣 🚖 🙆 🗄 |                                                                 |                                                 |  |  |  |  |
| Laserfiche 90020                                                                                                    | 5555 😢 📿 Advanced                                               | AUCREP 👻 AUC\soumaia 👻                          |  |  |  |  |
| C 🛨 🖉 🖸 Search Results 5 entries (1 selected) C 🛨 🚄 🖬 💌 :                                                                                                    |                                                                 |                                                 |  |  |  |  |
|                                                                                                    | Name     Creation date     Last modified                        | Email                                           |  |  |  |  |
| Search Summary                                                                                                    | 💋 🔽 🛅 900205555 - Ramy Khalaf 3/9/2021 2:18 PM 3/9/2021 2:18 PM | 🛅 900205555 - Ramy Khalaf 🕁                     |  |  |  |  |
| Common                                                                                                    | Application Under-900205555 9/5/2020 6:28 PM 3/9/2021 2:18 PM   | Details Fields Preview More                     |  |  |  |  |
| 000205555                                                                                                    | Competition-900205555 9/5/2020 3:43 PM 3/9/2021 2:18 PM         | Template                                        |  |  |  |  |
| Decument text                                                                                                    | Development-900205555 9/5/2020 3:43 PM 3/9/2021 2:18 PM         | Student 🗸                                       |  |  |  |  |
| Entry names     Annotation text                                                                                                    | Miscellaneous-900205555 9/5/2020 4:37 PM 3/9/2021 2:18 PM       | Student ID                                      |  |  |  |  |
|                                                                                                    |                                                                 | 900205555                                       |  |  |  |  |
|                                                                                                    |                                                                 | Full Name                                       |  |  |  |  |
|                                                                                                    |                                                                 | Ramy Khalaf                                     |  |  |  |  |
|                                                                                                    |                                                                 | Student Email                                   |  |  |  |  |
|                                                                                                    |                                                                 | >                                               |  |  |  |  |
|                                                                                                    |                                                                 | Date of Birth                                   |  |  |  |  |
|                                                                                                    |                                                                 | 9/26/2002                                       |  |  |  |  |
| Search Ad                                                                                                    | vanced                                                          | Term                                            |  |  |  |  |
| F P Type here to search                                                                                                    | o # 💽 🥭 🗰 🧑 🖬 🌢 🤠 🖼 😼 🧉                                         | 🕺 ^ 🗈 🗠 🚱 🧖 ά Φλ) 🤣 ENG 12:06 PM<br>3/16/2021 🐻 |  |  |  |  |